# Buku Panduan Digital KTA

Buku panduan ini hanya untuk kepentingan Internal **Bank Shinhan Indonesia** 

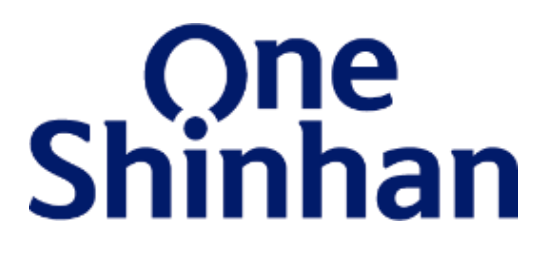

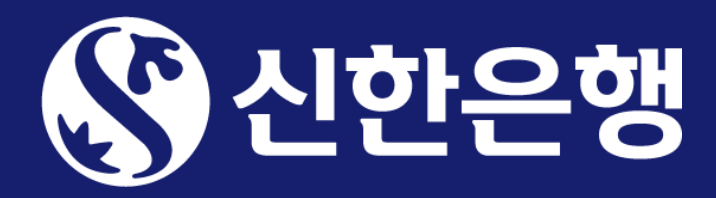

# **Apa itu Digital KTA?**

Digital KTA merupakan pemberian pinjaman tanpa jaminan yang dapat diajukan secara online melalui aplikasi SOL Indonesia kapan saja dan di mana saja dengan jumlah cicilan pinjaman tetap selama jangka waktu pinjaman 12 bulan, 24 bulan, hingga 36 bulan.

Pinjaman Digital KTA hanya ditawarkan pada karyawan dari perusahaan tertentu yang telah menjadi Nasabah Bank Shinhan Indonesia

Sebelum melakukan pengajuan pinjaman, calon Debitur wajib untuk melakukan pengecekan kredit limit terlebih dahulu. Terdapat 2 (dua) cara untuk melakukan pengecekan kredit limit:

- Melalui situs mikro (*microsite*) yang bisa diakses melalui *mobile browser*
- - Melalui mobile banking SOL Indonesia yang dapat diunduh pada Playstore / Appstore

Setelah melakukan pengecekan kredit limit, pengajuan pinjaman hanya bisa dilakukan melalui aplikasi SOL Indonesia.

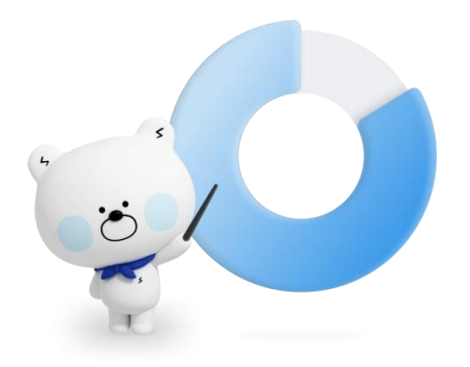

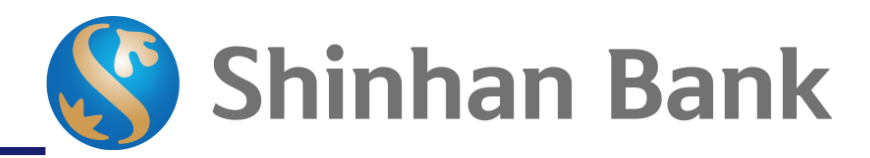

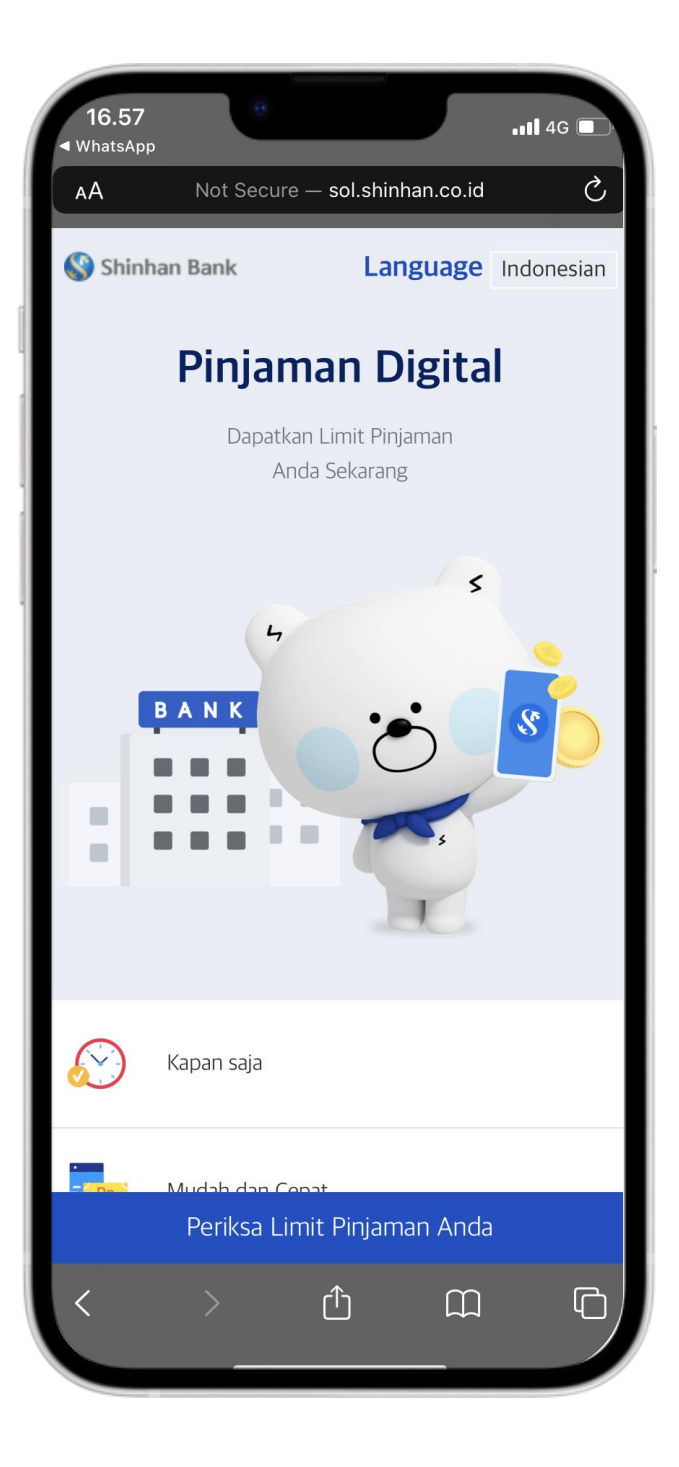

# Tahapan Pemeriksaan Kredit Limit melalui Microsite

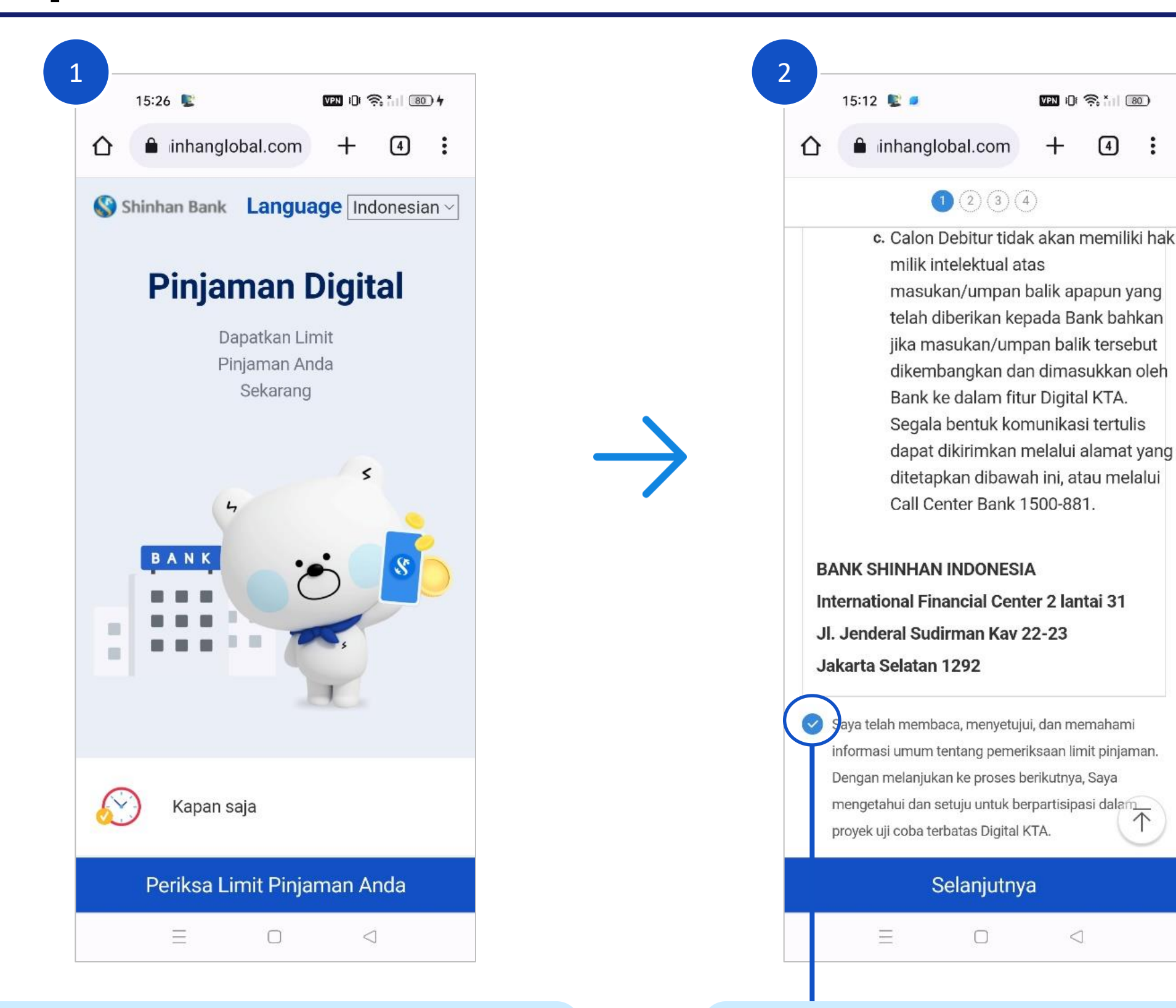

- Buka URL sol.shinhan.co.id/digitalkta.html
- Lalu klik tombol "Periksa Limit Pinjaman Anda"

Baca dan setujui syarat dan ketentuan dengan mencentang bagian ini lalu klik tombol "Selanjutnya"

| 15:13 📡 🗖                  |                                       |
|----------------------------|---------------------------------------|
|                            | + ④ :                                 |
|                            |                                       |
| No. Handphone              | Masukkan No. HP aktif                 |
| 08179963596                |                                       |
| Nama Perusahaan / Instansi | Pilih Nama Perusahaan mitra yang ter  |
| PT ABC                     |                                       |
| Tanggal Mulai Bekerja      | Masukkan tanggal mulai bekerja di     |
| 07-05-2020                 | perusahaan<br>IIII                    |
| Dendanatan Net Der Bulan   |                                       |
|                            | Masukkan pendapatan net per bulan     |
|                            |                                       |
| SMS OTP                    | Klik tombol "Permintaan SMS OTP"      |
| Permintaan SMS 0           | TP                                    |
| 320532                     | ⊗ 04:41 Masukkan SMS OTP yang dikirim |

Setelah memasukkan semua data, klik tombol "Selanjutnya"

# Tahapan Pemeriksaan Kredit Limit melalui Microsite

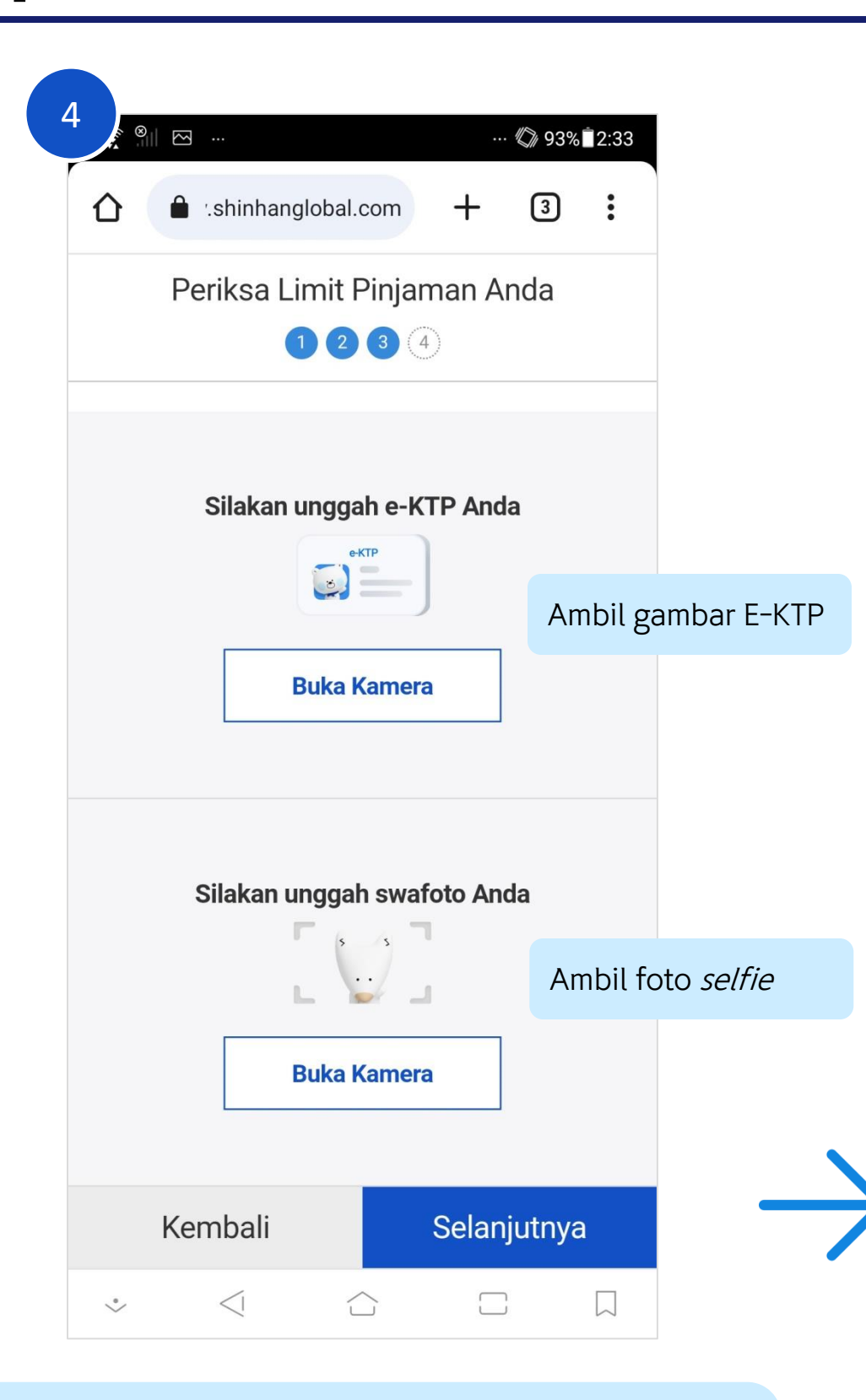

| 15:16 📡 🗖                  | VPN ()( | ?: îil ( | 79           |                          |                |
|----------------------------|---------|----------|--------------|--------------------------|----------------|
| ☆                          | +       | 4        | :            |                          |                |
| 128                        | 4       |          |              |                          |                |
| Informasi Pribadi          |         |          |              | _                        |                |
| NIK                        |         |          |              |                          |                |
| 123456789012345            |         |          | Ması         | ukkan NIK                |                |
| Nama Lengkan (Sesuai e-KTI | P)      |          |              |                          |                |
| SOL                        |         |          | Masu<br>sesu | ukkan nama l<br>ai E-KTP | engk           |
| Tanggal Lahir              |         |          | Mas          | ukkan tangg              | al lah         |
| 28-08-1986                 |         |          |              |                          |                |
| Nama Ibu Kandung           |         |          | Ması         | ukkan nama i             | bu             |
| MOLLY                      |         |          | kanc         | lung                     |                |
| Nomor NPWP                 |         |          | Мас          | ikkan No. ND             | 0\ <b>\</b> /D |
| 123456789012345            |         |          |              |                          | VVF            |
| Kembali                    | Selar   | ijutny   | a            |                          |                |
| = 0                        | <       | 1        |              |                          |                |

Setelah mengambil gambar E-KTP dan *Selfie*, klik tombol "Selanjutnya"

Setelah memasukkan semua data, klik tombol "Selanjutnya"

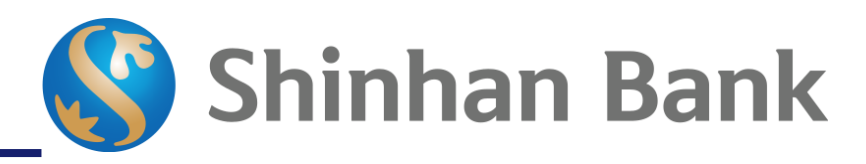

| 6 -            |                                                                              |                                                                                |                         |       |          |        |
|----------------|------------------------------------------------------------------------------|--------------------------------------------------------------------------------|-------------------------|-------|----------|--------|
|                | 15:16 📡 🗧                                                                    | VPN                                                                            | D 🧙 în (                | 79)   |          |        |
| ۵              | inhanglobal.                                                                 | com +                                                                          | 4                       | :     |          |        |
|                |                                                                              | Ö                                                                              |                         |       |          |        |
|                | Sela                                                                         | amat !                                                                         |                         |       |          |        |
|                | Anda memenuhi s                                                              | yarat untuk p                                                                  | oinjaman                |       |          |        |
|                | per                                                                          | sonal                                                                          |                         |       |          |        |
|                |                                                                              |                                                                                |                         |       |          |        |
| Lim            | <b>IDR 27.0</b><br>Limit valid ur<br>it pinjaman maksimum da<br>waktu pinjar | <b>00.000,00</b><br>Itil 01 June 2023<br>Ipat berbeda bero<br>nan yang dipilih | <b>)</b><br>dasarkan ja | ngka  |          |        |
| Pinj           | aman Personal (ID                                                            | R)                                                                             |                         |       |          |        |
| Pinja<br>fleks | aman personal dengar<br>sibel                                                | n metode peml                                                                  | bayaran ya              | ang > |          |        |
| Suku           | Bunga                                                                        |                                                                                | 0.84% per               | month |          |        |
| Term           |                                                                              | Periode P                                                                      | injaman 36              | Bulan |          |        |
|                |                                                                              |                                                                                |                         |       |          |        |
|                | Ajukan                                                                       | Pinjaman                                                                       |                         | Р     | engajuan | piniam |

Sistem akan melakukan pengecekan berdasarkan data-data yang dimasukkan oleh Nasabah. Jika memenuhi syarat, maka jumlah limit dan tanggal kadaluarsa akan muncul pada layar.

### Tahapan Pemeriksaan Kredit Limit melalui SOL

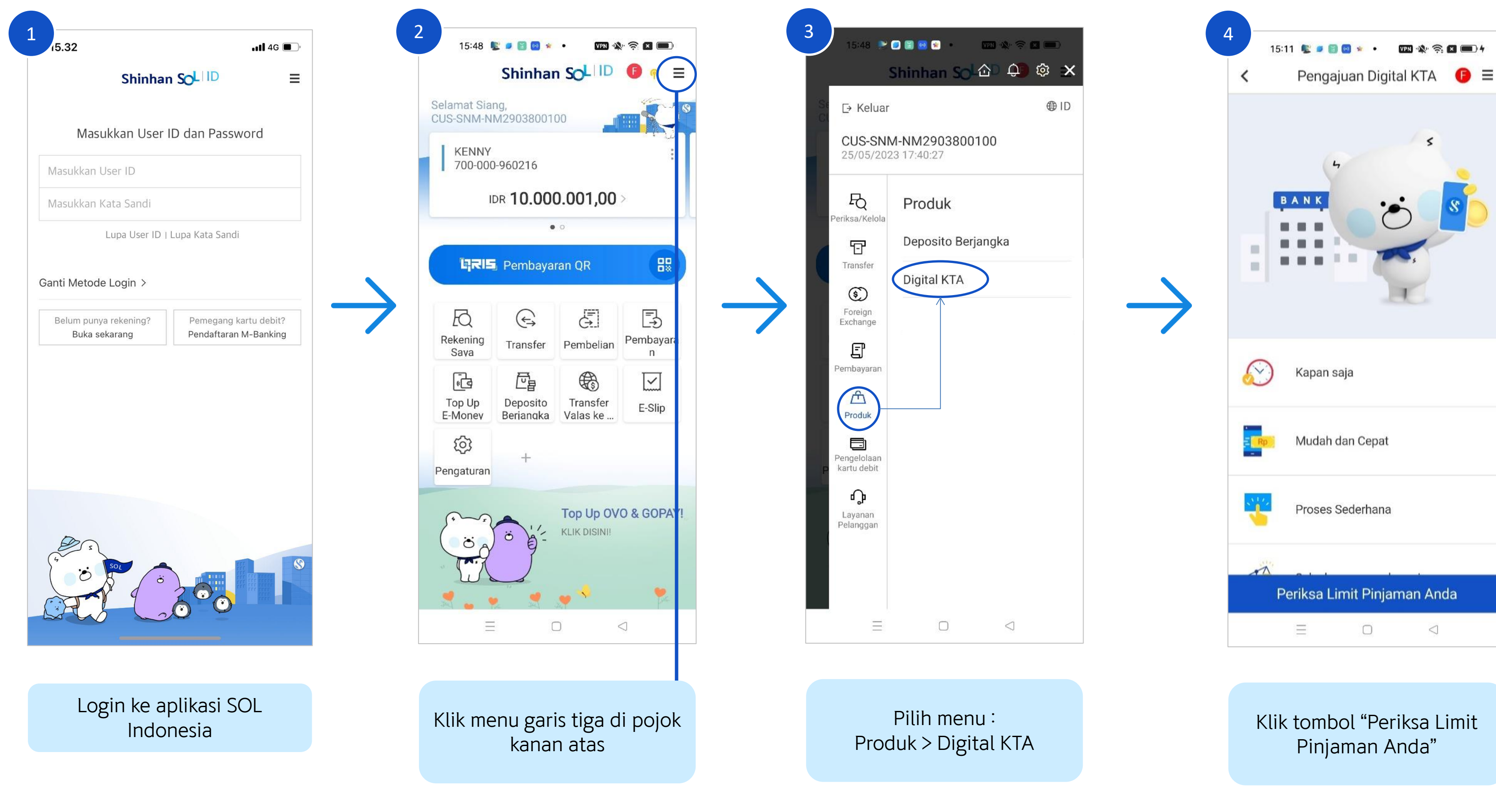

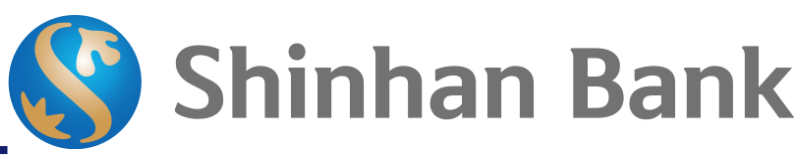

# Tahapan Pemeriksaan Kredit Limit melalui SOL

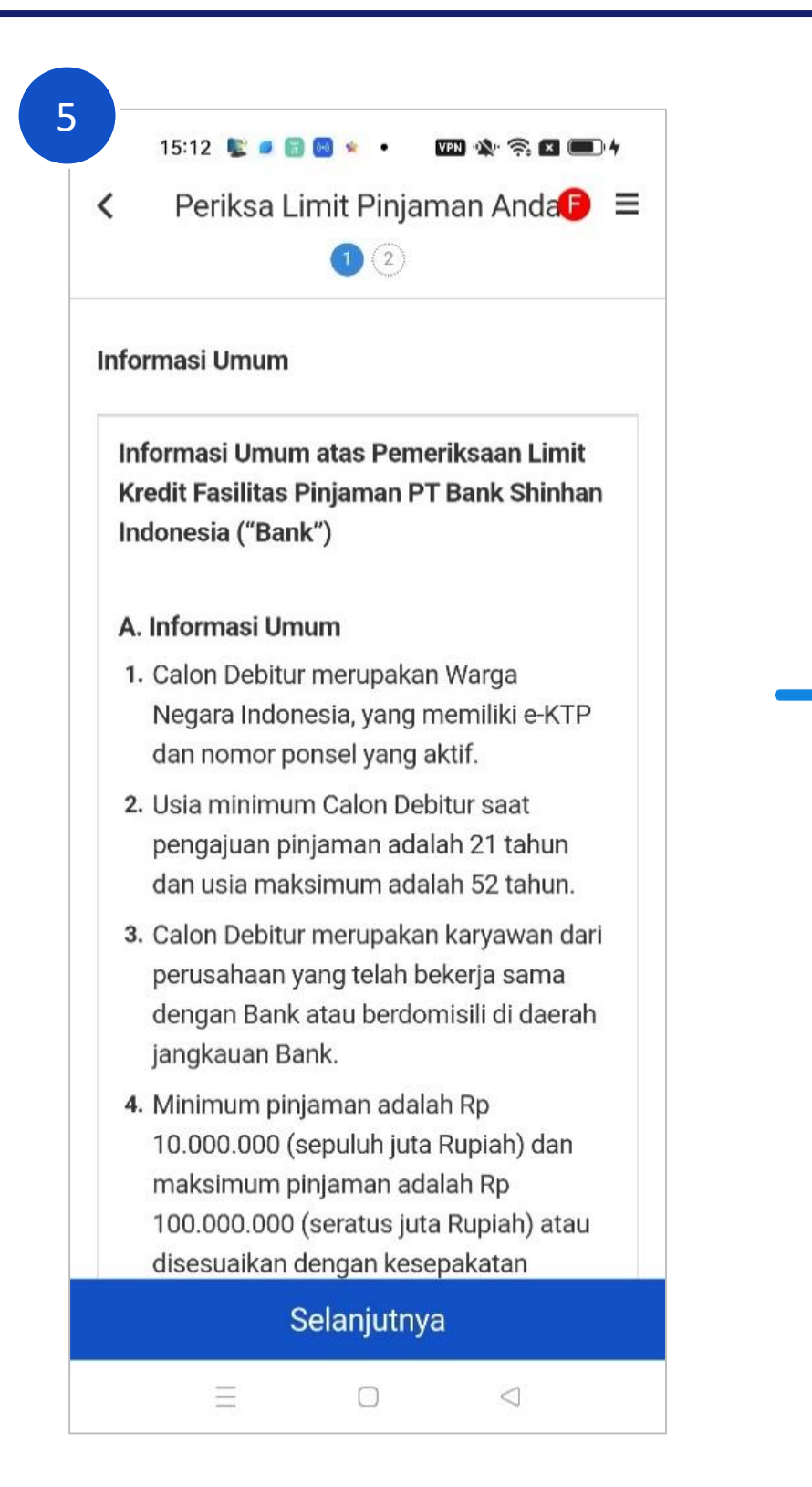

Baca dan setujui syarat dan ketentuan dengan mencentang checkbox lalu klik tombol "Selanjutnya"

| vennikasi                  |                                      |
|----------------------------|--------------------------------------|
| Nama Perusahaan / Instansi | Pilih Nama Perusahaan m<br>terdaftar |
| PT ABC                     |                                      |
| Tanggal Mulai Bekerja      | Masukkan tanggal mulai b             |
| 02-05-2022                 | di perusahaan                        |
| Pendapatan Net Per Bulan   | Masukkan pendapatan ne               |
| IDR 1                      | 8.400.000 , 00                       |
| Nomor NPWP                 |                                      |
| 123456789012345            | Masukkan No. NPWP                    |
|                            |                                      |

Setelah memasukkan semua data, klik tombol "Selanjutnya"

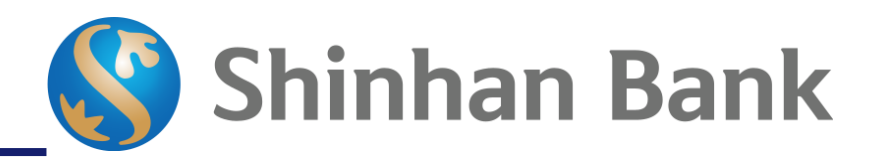

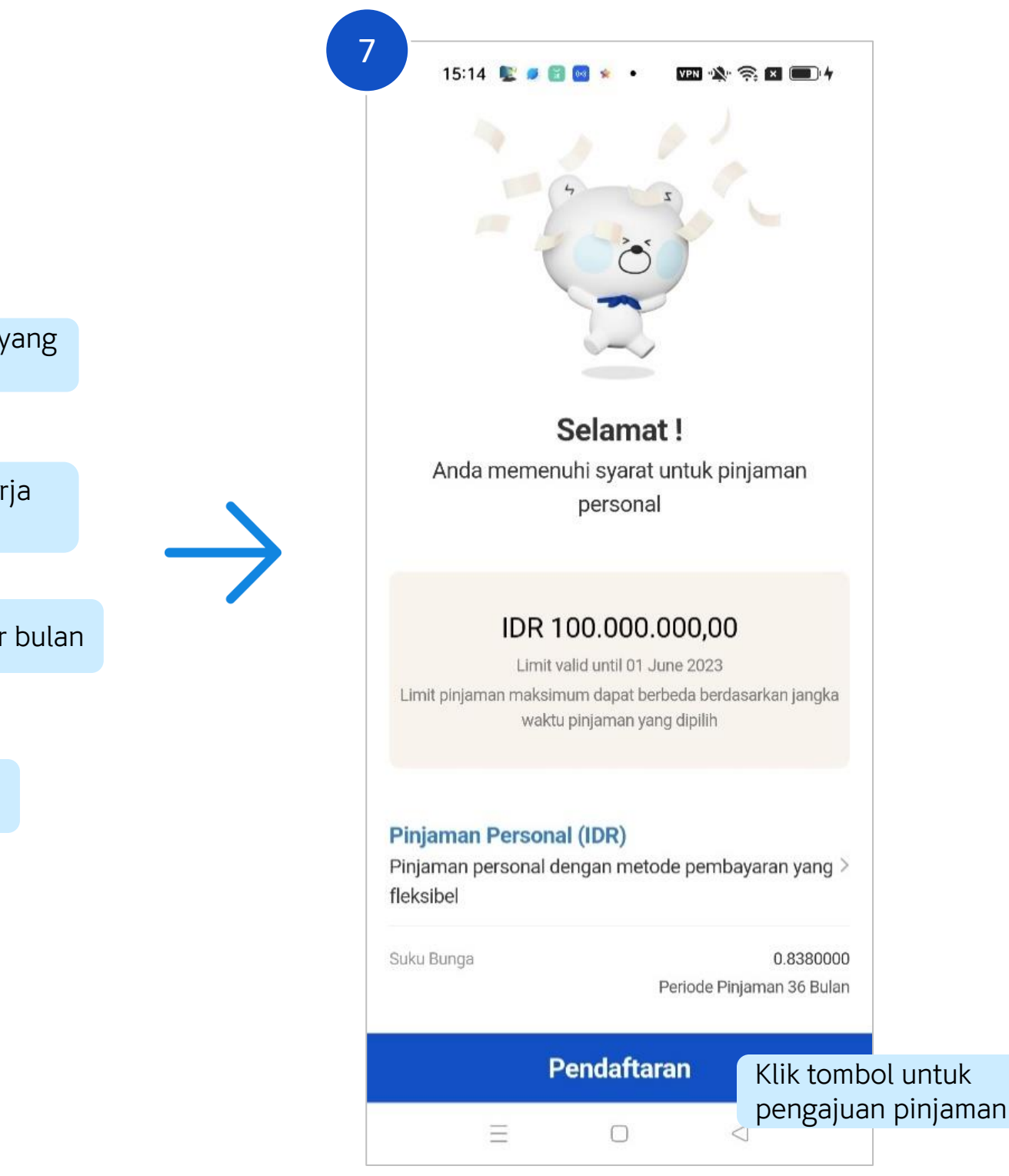

Sistem akan melakukan pengecekan berdasarkan data-data Nasabah. Jika memenuhi syarat, maka jumlah limit dan tanggal kadaluarsa akan muncul pada layar.

| <ul> <li>08:10 ♥ ■ ★ ≅ ● • m ★ 奈 □ ●</li> <li>✓ Pengajuan Digital KTA ( ) =</li> </ul>                                  | 09:47 😰 🔹 🖬 🖬 • 🔤 🕸 🕿 📼 💽<br>< Pengajuan Digital KTA 🕞 ☰ | 09:47 😰 \star 🖉 🖬 • 🛛 📼 🐟 奈 🖬 📼<br>< Pengajuan Digital KTA 🕞 ☰ | 09:48 ⊵ * 🗷 🖬 • 🛛 🕬 🛠 📼 •<br>1 2 3 4 5 | 09:48 😰 * 🖉 🗟 • 🛛 🖙 🖾 📼 •<br>(1) (2) (3) (4) (5) |  |
|----------------------------------------------------------------------------------------------------|----------------------------------------------------------|----------------------------------------------------------------|----------------------------------------|--------------------------------------------------|--|
| 12345                                                                                                    |                                                          |                                                                | Informasi Pekerjaan Masukkan           | RT RW                                            |  |
| Syarat dan Ketentuan Umum                                                                                               | SMS OTP                                                  | Informasi Pinjaman                                             | Nama Perusahaan pekerjaan              | 002 019                                          |  |
| Silakan lihat dan baca syarat dan ketentuan<br>sebelum melanjutkan ke langkah<br>barikutawa                             |                                                          | Periode Pinjaman Pilih periode pinjaman                        | PT ABC                                 | Nomor Telepon Perusahaan                         |  |
| Svarat dan Ketentuan Umum Digital KTA                                                                                   | Nomor Handphone                                          | 12 Months V                                                    | Provinsi                               | 081234567890123                                  |  |
| 08182***** Klik tombol<br>"Permintaan SMS"                                                                              |                                                          | Nominal Permohonan pinjaman                                    | JAWA BARAT                             |                                                  |  |
|                                                                                                    | Permintaan Sivis                                         | IDR 63.000.000,00                                              | Kota                                   | Informasi Kontak Darurat informasi kontak        |  |
|                                                                                                    | 149229 04:49<br>Masukkan SMS OTP                         | MAX Amount: IDR 63.000.000,00                                  | BEKASI                                 | Nama Lengkap darurat                             |  |
|                                                                                                    | yang dikirimkan ke                                       | Bunga Pinjaman (per bulan)                                     | Kecamatan                              | Istri                                            |  |
| Jika nomor handphone suc No. HP<br>dapat memperbarui data dengan nenganasa meng<br>Pengaturan > Ganti Informasi Nasabah |                                                          | 0.8350000%                                                     | Selatan                                | Hubungan                                         |  |
|                                                                                                    |                                                          | No Rekening Pencairan                                          | Kelurahan                              | Indonesian family(spouse/child)                  |  |
|                                                                                                    |                                                          | 70000960166                                                    | Jakasetia                              | Namer Handphane                                  |  |
| Saya telah membaca, menyetujui dan                                                                                      | $\rightarrow$ $\rightarrow$                              | Pilih rekening<br>pencairan                                    | Alamat                                 | 081234567890111                                  |  |
| memahami Syarat dan Ketentuan Digital<br>KTA dan Persetujuan Pengguna Privy ID                                          |                                                          | Informasi Pekerjaan                                            | Edelweis                               | $(\overline{\uparrow})$                          |  |
| Selanjutnya                                                                                                    | Kembali Selanjutnya                                      | Kembali Selanjutnya                                            | Kembali Selanjutnya                    | Kembali Selanjutnya                              |  |
|                                                                                                    |                                                          |                                                                |                                        |                                                  |  |

Baca dan setujui syarat dan ketentuan dengan mencentang bagian ini lalu klik tombol "Selanjutnya"

Setelah memasukkan kode OTP, klik tombol "Selanjutnya"

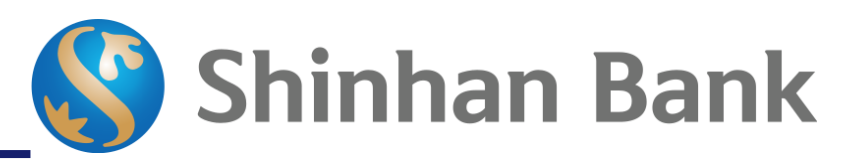

Setelah memasukkan semua data, klik tombol "Selanjutnya"

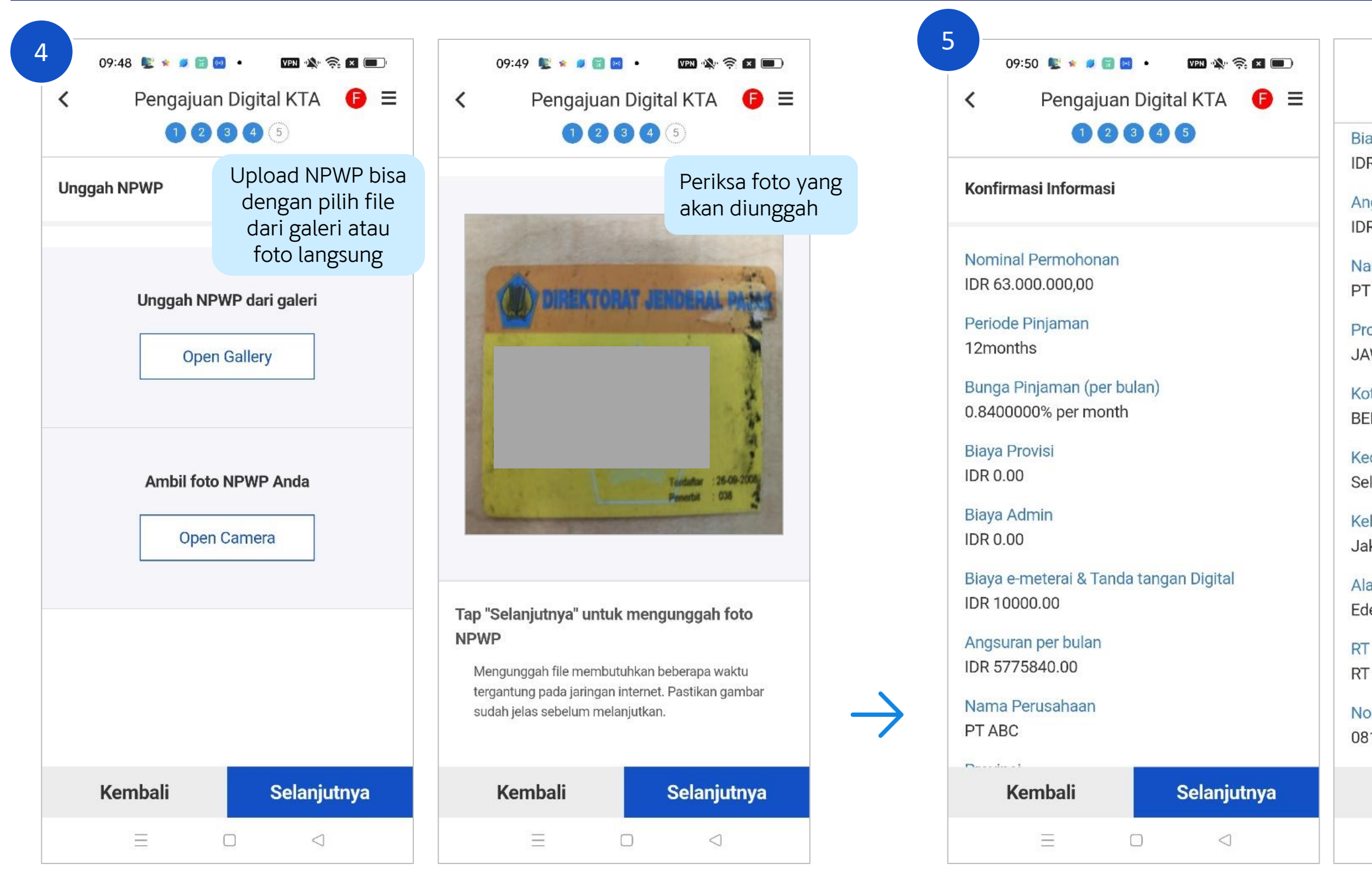

Setelah memastikan foto NPWP sudah sesuai, klik tombol "Selanjutnya"

Periksa kembali data-data yang terdapat pada halaman konfirmasi. Jika sudah sesuai, klik tombol "Selanjutnya"

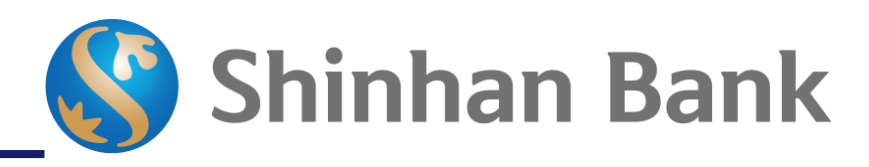

| 09:50 😰 🛸 🖉 🗑 🔹 🕅 🗰 🗰                                                                                                    | 09:50 😰 \star 📁 🗟 😡 🔹 🖙 🖄 📼                                                                                  |
|----------------------------------------------------------------------------------------------------|----------------------------------------------------------------------------------------------------|
| 12345                                                                                                    | 12345                                                                                                    |
| aya e-meterai & Tanda tangan Digital<br>R 10000.00<br>ngsuran per bulan<br>R 5775840.00<br>ama Perusahaan<br><sup>-</sup> ABC<br>ovinsi | Jakasetia<br>Alamat<br>Edelweis<br>RT RW<br>RT : 002 RW : 019<br>Nomor Telepon Perusahaan<br>081234567890123 |
| WA BARAT                                                                                                    | Informasi Kontak Darurat                                                                                     |
| ecamatan<br>elatan                                                                                                    | Nama Lengkap<br>Istri                                                                                        |
| lurahan<br>kasetia                                                                                                    | Indonesian family(spouse/child)                                                                              |
| amat<br>elweis                                                                                                    | 081234567890111                                                                                              |
| RW<br>: 002 RW : 019                                                                                                    | No Rekening Pencairan<br>700000960166                                                                        |
| omor Telepon Perusahaan<br>1234567890123                                                                                                | $\overline{\uparrow}$                                                                                        |
| Kembali Selanjutnya                                                                                                    | Kembali Selanjutnya                                                                                          |
|                                                                                                    |                                                                                                    |

| Tanda Tangan Digital 🕒 🗐 🚍 | Tanda Tangan Digital $\bigcirc \equiv$                                                                                                    | Tanda Tangan Digital 🕒 🗐    |
|----------------------------|----------------------------------------------------------------------------------------------------|-----------------------------|
|                            |                                                                                                    | Alamat email                |
|                            | е-КТР                                                                                                    | sol@shinhan.com             |
|                            | PROVINCI DVI HVY DTA<br>PROVINSI DKI JAKARTA                                                                                                | Nomor Handphone             |
|                            | JAKARTA SELATAN           NIK         : 3123456789000188           Nama         : SOL           Tempat / Tel Labit: : 23-09-1994         (2 | 08123456789                 |
| Silakan unggah e-KTP Anda  | Jenis Kelamin :-<br>Alamat : JL Kebon Rambutan No.1<br>RT/RW : 000/000<br>Kel/Desa : Karet<br>Kecematan : Setiabudi                         | NIK                         |
|                            | Agama :-<br>Status Perkawinan : Belum Kawin JAKARTA SELATAN<br>Pekerjaan :-<br>Kewarganegaraan : WNI<br>Bedaku Hingra :: SELIMUR HIDUR      | 123456789012345             |
| Buka kamera                |                                                                                                    | Nama Lengkap (Sesuai e-KTP) |
| Foto e-KTP                 |                                                                                                    | SOL                         |
| menggunakan<br>kamera HP   |                                                                                                    | Tanggal Lahir               |
|                            | Ambil ulang gambar                                                                                                    | 01/01/1994                  |
|                            |                                                                                                    |                             |
|                            |                                                                                                    | $\mathbf{i}$                |
| Selanjutnya                |                                                                                                    | Selanjutnya                 |
|                            | Selanjutnya                                                                                                    | = 0 <                       |

Setelah memastikan foto E-KTP sudah sesuai, klik tombol "Selanjutnya" Data-data Nasabah akan otomatis tampil pada layar. Pastikan data benar dan seusai, lalu klik tombol "Selanjutnya"

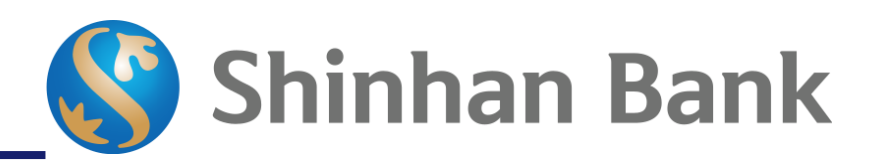

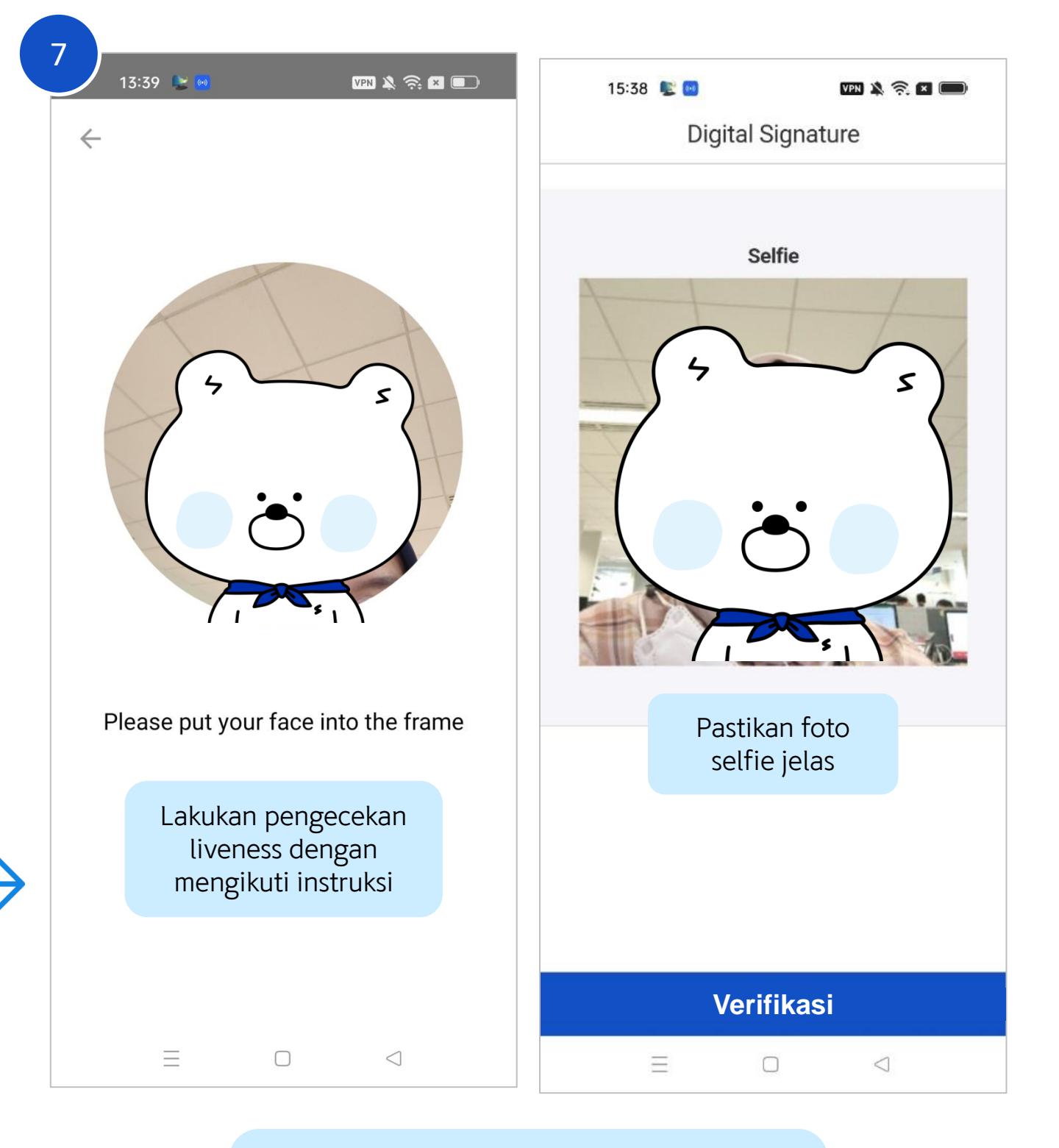

Setelah memastikan foto selfie sudah sesuai, klik tombol "Verifikasi"

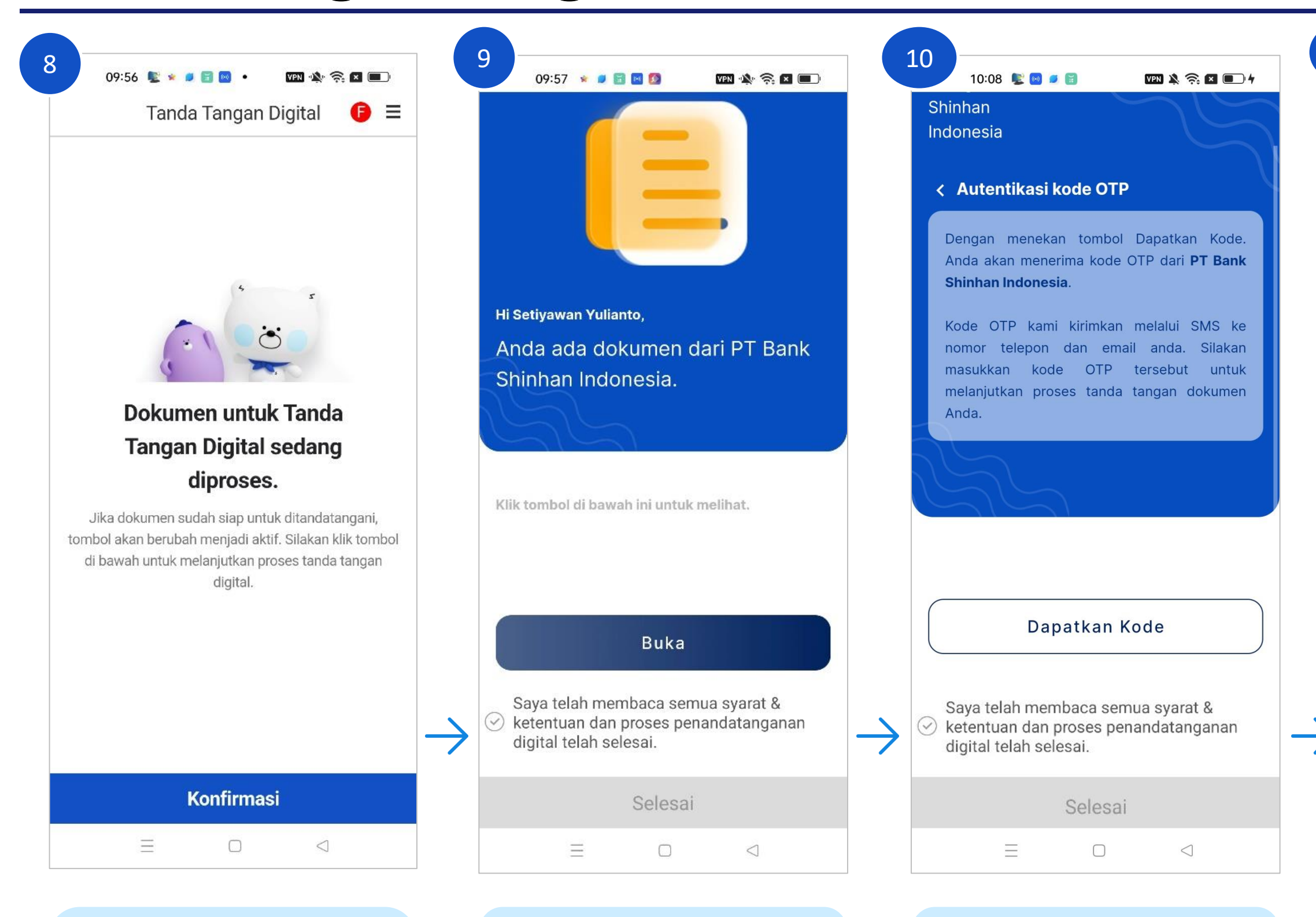

Dokumen Perjanjian Fasilitas Kredit sedang diproses, klik tombol "Konfirmasi" untuk proses tanda tangan

Klik tombol "Buka" untuk memulai proses tanda tangan digital

Klik tombol "Dapatkan Kode" untuk menerima kode OTP

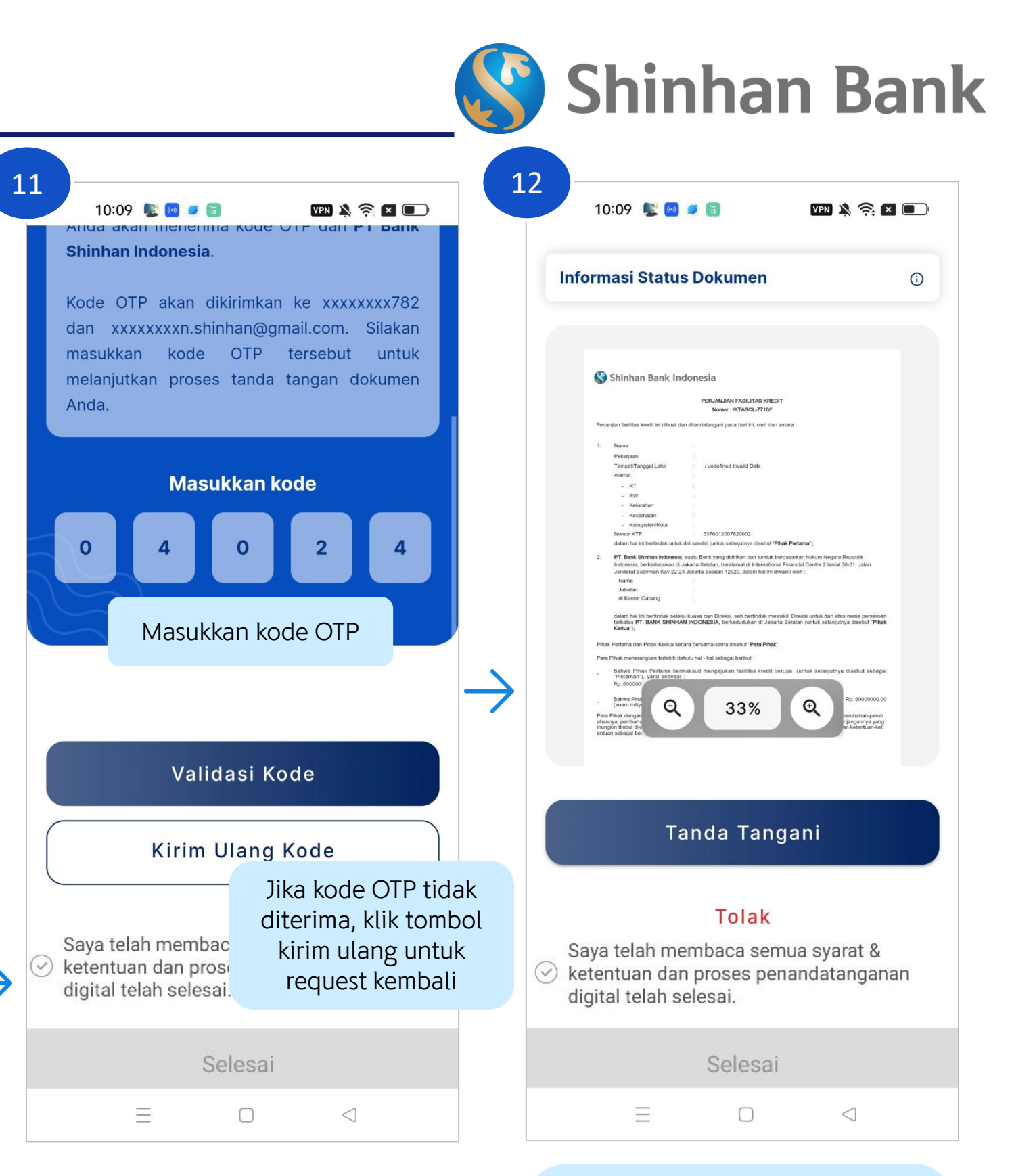

Kode OTP akan dikirimkan melalui SMS dan Email yang terdaftar. Jika sudah memasukkan kode OTP, klik tombol "Validasi Kode" Dokumen Perjanjian Fasilitas Kredit akan muncul pada layar. Baca dan cek kembali. Jika sudah sesuai, klik tombol "Tanda Tangani"

|                                   |                                                                            |                 |                                                                                                    | _             |                                                                                                    |
|-----------------------------------|----------------------------------------------------------------------------|-----------------|----------------------------------------------------------------------------------------------------|---------------|----------------------------------------------------------------------------------------------------|
| 13 10:10 😰 🖻                      | ) 🖉 🗑 🛛 🕅 VPN 🔌 🛜 🗶 💷 🔍                                                    |                 | .4<br>10:10 😰 🛛 🖉 🗑 🔽 📼                                                                                                    |               | 10:00 😰 * 🖉 🖻 • 🛛 🕅 🗮 📼 •                                                                                                    |
| 6                                 |                                                                            |                 |                                                                                                    |               | Tanda Tangan Digital 🛛 🕒 😑                                                                                                    |
|                                   | Konfirmasi                                                                 |                 |                                                                                                    |               | Permohonan Digital KTA         Anda Telah Selesai                                                                                                    |
| Apa<br>menan                      | akah Anda yakin ingin<br>datangani dokumen ini ?<br>Tidak<br>Ya, lanjutkan |                 | <b>Terima kasih! Data Anda sedang</b><br><b>kami proses</b><br>Terima Kasih. Proses Penandatangan Elektronik<br>Dokumen Anda Telah Berhasil.<br>Kembali ke Daftar Dokumen |               | Nominal Permohonan<br>IDR 63.000.000,00<br>Periode Pinjaman<br>12months<br>Bunga Pinjaman (per bulan)<br>0.8400000% per month<br>Angsuran per bulan<br>IDR 5.775.840,00 |
| Saya telah m                      | nembaca semua syarat &<br>an proses penandatanganan<br>selesai.            | $\rightarrow$ ( | Saya telah membaca semua syarat &<br>≪ketentuan dan proses penandatanganan<br>aigital telah selesai.                                                                      | $\rightarrow$ | Hasil aplikasi pinjaman Anda akan kami infokan<br>melalui SMS atau Anda dapat memeriksanya di<br>aplikasi SOL dalam waktu 3 hari ke depan.                              |
|                                   | Selesai                                                                    |                 | Selesai                                                                                                    |               | Beranda                                                                                                    |
| ≡                                 |                                                                            |                 |                                                                                                    |               |                                                                                                    |
| Jika doku<br>klik tomb<br>untuk m | men sudah sesuai,<br>ool "Ya, lanjutkan"<br>elanjutkan proses              |                 | Jika proses tanda tangan<br>digital sudah selesai,<br>centang bagian ini dan klik                                                                                         |               | Permohonan pengajuan<br>pinjaman Digital KTA telah<br>berhasil dilakukan.                                                                                               |
| tanda                             | tangan digital                                                             |                 | tombol "Selesai"                                                                                                    |               |                                                                                                    |

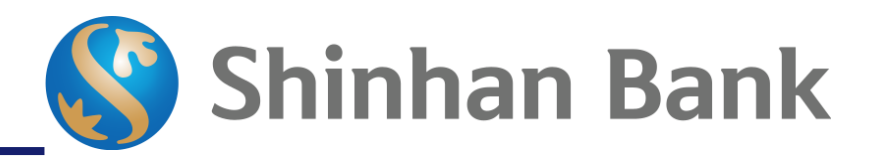

Aplikasi pinjaman yang sudah berhasil diajukan akan diproses dalam 3 hari kerja dan hasilnya akan dikirimkan melalui SMS. Nasabah juga dapat melakukan pengecekan pada menu "Rekening Saya" untuk melihat pencairan dana.